## Bending plate analysis in ABAQUS package

Tomasz Żebro, Jerzy Pamin

Version 1.1, 2017-05-18

## 1. Problem definition

The task is to solve the statics of a slab (plate in bending). The geometry of the plate, its thickness, boundary conditions and loading are defined in the figure below. Decide about the set of physical units you use – here data will be input in Newtons and meters.

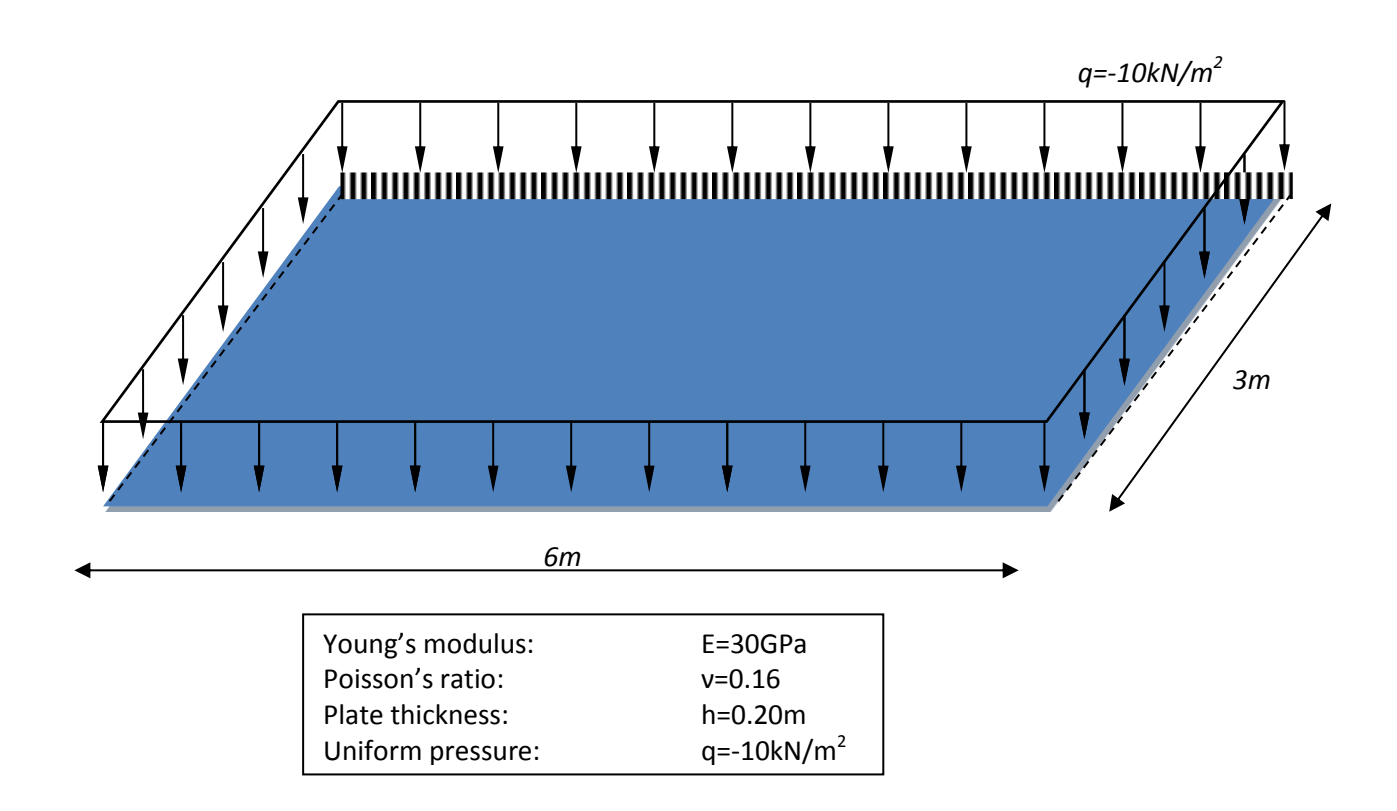

## 2. Modelling in ABAQUS package

The tutorial is written assuming the user has made first steps in ABAQUS modelling and solved the problem of statics of a panel (plane stress two-dimensional case). Whenever a step of model generation procedure is similar to the case of a panel the Reader is referred to the introductory tutorial.

Abbreviation used: (SC) – single-click of left mouse button, (DC) – double-click of left mouse button. Remark: the input can be specified following the *Model Tree* on the left or alternatively selecting a sequence of

Modules and picking icons in the center.

| Basic data                                                                                                    | Create Part                                                                                                    |                  |
|----------------------------------------------------------------------------------------------------|----------------------------------------------------------------------------------------------------|------------------|
| Model Tree/(DC)Parts                                                                                                    | Name: Part-1                                                                                                    |                  |
| Set: 3D space, Deformable                                                                                                    | Modeling Space                                                                                                    |                  |
| body. Base Feature: Shell.                                                                                                    | 💿 3D 🔘 2D Planar 🔘 Axisymmetric                                                                                                    |                  |
| Type: Planar Approximate                                                                                                    |                                                                                                    |                  |
| cize 20 (SC) Continue                                                                                                    | Defensele                                                                                                    |                  |
| size zo. (SC) continue                                                                                                    | Discrete rigid                                                                                                    |                  |
|                                                                                                    | Analytical rigid     None available                                                                                                    |                  |
|                                                                                                    | © Eulerian                                                                                                    |                  |
|                                                                                                    |                                                                                                    |                  |
|                                                                                                    | Base Feature                                                                                                    |                  |
|                                                                                                    | Shape Type                                                                                                    |                  |
|                                                                                                    | © Shall Extrusion                                                                                                    |                  |
|                                                                                                    | Wire                                                                                                    |                  |
|                                                                                                    | © Point Sweep                                                                                                    |                  |
|                                                                                                    |                                                                                                    |                  |
|                                                                                                    | Approximate size: 20                                                                                                    |                  |
|                                                                                                    | Continue Cancel                                                                                                    |                  |
| Slab geometry                                                                                                    | Module (Part Model: Model: Model: Part Part )                                                                                                    | 1                |
| In the sketcher pick the                                                                                                    |                                                                                                    |                  |
| segment line and generate                                                                                                    |                                                                                                    |                  |
| a rectangular domain                                                                                                    |                                                                                                    |                  |
| 6mx3m.                                                                                                    |                                                                                                    |                  |
|                                                                                                    |                                                                                                    |                  |
|                                                                                                    | 000 +<br>+, A,                                                                                                    |                  |
|                                                                                                    | <u>い</u> 人。<br>外展                                                                                                    |                  |
|                                                                                                    |                                                                                                    |                  |
|                                                                                                    |                                                                                                    |                  |
|                                                                                                    |                                                                                                    |                  |
|                                                                                                    |                                                                                                    |                  |
|                                                                                                    |                                                                                                    |                  |
|                                                                                                    |                                                                                                    |                  |
|                                                                                                    |                                                                                                    |                  |
|                                                                                                    |                                                                                                    |                  |
|                                                                                                    |                                                                                                    |                  |
|                                                                                                    |                                                                                                    | BSIMULIA         |
| Material definition                                                                                                    | Edit Material                                                                                                    | BS               |
| Material definition<br>Model Tree /(DK)Materials                                                                                              | Edit Material                                                                                                    | <b>B</b> SIMULIA |
| Material definition<br>Model Tree /(DK)Materials<br>Define isotropic elastic                                                                  | Edit Material<br>Name: Material-1<br>Description: Edit                                                                                                    | 25<br>SIMULIA    |
| Material definition<br>Model Tree /(DK)Materials<br>Define isotropic elastic<br>material with E=30E9,                                         | Edit Material Edit                                                                                                    | 25 STRULIA       |
| Material definition<br>Model Tree /(DK)Materials<br>Define isotropic elastic<br>material with E=30E9,<br>v=0.16. (SC) OK                      | Edit Material  Kame: Material-1  Description: Edit  Material Behaviors  Floation                                                                                                    | ZIMULA           |
| Material definition<br>Model Tree /(DK)Materials<br>Define isotropic elastic<br>material with E=30E9,<br>v=0.16. (SC) OK                      | Edit Material   Constrained  Edit.  Material Behaviors   Haterial Behaviors   Haterial Behaviors   Haterial Behaviors   Haterial Behaviors  Haterial Behaviors  Hate |                  |
| Material definition<br>Model Tree /(DK)Materials<br>Define isotropic elastic<br>material with E=30E9,<br>v=0.16. (SC) OK                      | Edit Material                                                                                                    | Binnan           |
| Material definition<br>Model Tree /(DK)Materials<br>Define isotropic elastic<br>material with E=30E9,<br>v=0.16. (SC) OK                      | Edit Material                                                                                                    | 25<br>Samua      |
| Material definition<br>Model Tree /(DK)Materials<br>Define isotropic elastic<br>material with E=30E9,<br>v=0.16. (SC) OK                      | Edit Material                                                                                                    | Bannacia         |
| Material definition<br>Model Tree /(DK)Materials<br>Define isotropic elastic<br>material with E=30E9,<br>v=0.16. (SC) OK                      | Edit Material<br>Name: Material-1<br>Description:<br>Edit<br>Material Behaviors<br>Elastic<br>General Mechanical Ihermal Qther<br>Delete                                                                                                    | Bannaca          |
| Material definition<br>Model Tree /(DK)Materials<br>Define isotropic elastic<br>material with E=30E9,<br>v=0.16. (SC) OK                      | Edit Material                                                                                                    | <u>Banaca</u>    |
| Material definition<br>Model Tree /(DK)Materials<br>Define isotropic elastic<br>material with E=30E9,<br>v=0.16. (SC) OK                      | Edit Material          Image: Edit Material-1         Description:         Edit         Material Behaviors         Elastic         General Mechanical Ihermal Other         Delete         Elastic         Type: Isotropic         Suboptions                                                                                                    | Bunnan           |
| <b>Material definition</b><br><i>Model Tree /(DK)Materials</i><br>Define isotropic elastic<br>material with E=30E9,<br>v=0.16. (SC) <i>OK</i> | Edit Material     Name: Material-1   Description:   Edit   Material Behaviors   Elastic   General Mechanical Ihermal Other   Delete   Elastic   Type: Isotropic   Use temperature-dependent data                                                                                                    | Bannau           |
| Material definition<br>Model Tree /(DK)Materials<br>Define isotropic elastic<br>material with E=30E9,<br>v=0.16. (SC) OK                      | Edit Material     Name: Material-1   Description:   Edit   Material Behaviors   Elastic   Elastic   Elastic   Elastic   Use temperature-dependent data   Number of field variables:                                                                                                    | Banau            |
| Material definition<br>Model Tree /(DK)Materials<br>Define isotropic elastic<br>material with E=30E9,<br>v=0.16. (SC) OK                      | Edit Material     Name: Material-1   Description:   Edit   Material Behaviors   Elastic   Elastic   Elastic   Type: Isotropic   Use temperature-dependent data   Number of field variables:   O Moduli time scale (for viscoelasticity): Long-term                                                                                                    | BIONNELA         |
| Material definition<br>Model Tree /(DK)Materials<br>Define isotropic elastic<br>material with E=30E9,<br>v=0.16. (SC) OK                      | Edit Material   Name: Material-1   Description: Edit   Material Behaviors   Elastic   General Mechanical   Ihermal Qther   Delete   Elastic   Type: Isotropic   Suboptions   Use temperature-dependent data   Number of field variables:   O   Moduli time scale (for viscoelasticity):   Iong-term                                                                                                    | BIONNELA         |
| Material definition<br>Model Tree /(DK)Materials<br>Define isotropic elastic<br>material with E=30E9,<br>v=0.16. (SC) OK                      | Edit Material   Name: Material-1   Description: Edit   Material Behaviors   Elastic   Seneral Mechanical Ihermal Qther   Elastic   Type:   Isotropic   Use temperature-dependent data   Number of field variables:   Oil   Moduli time scale (for viscoelasticity):   Long-term   No compression   No tension                                                                                                    | Benner           |
| Material definition<br>Model Tree /(DK)Materials<br>Define isotropic elastic<br>material with E=30E9,<br>v=0.16. (SC) OK                      | Edit Material   Name: Material-1   Description: Edit   Material Behaviors   Elastic   Seneral Mechanical   Ihermal Qther   Elastic   Type:   Isotropic   Use temperature-dependent data   Number of field variables:   O:   Moduli time scale (for viscoelasticity):   Long-term   No compression   No tension                                                                                                    | Benner           |
| Material definition<br>Model Tree /(DK)Materials<br>Define isotropic elastic<br>material with E=30E9,<br>v=0.16. (SC) OK                      | Edit Materia                                                                                                    | Benner           |
| Material definition<br>Model Tree /(DK)Materials<br>Define isotropic elastic<br>material with E=30E9,<br>v=0.16. (SC) OK                      | Edit Material     Name:     Material-1     Description:     General     Mechanical     Inermal     Qther     Delete     Elastic     Type:     Inermal     Qther     Delete     Elastic     Type:     Inermal     Qther     Delete     Inermal     Qther     Delete     Inermal     Qther     Delete     Inermal     Qther     Delete     Value     Inermal     Qther     Delete     Value   Value   Inermal   Qther     Inermal   Qther   Delete   Value   Value   Value   Inermal   Inermal   Inermal   Inermal   Inermal   Inermal   Inermal   Inermal   Inermal   Inermal   Inermal   Inermal   Inermal   Inermal   Inermal   Inermal   Inermal   Inermal   Inermal                                                                                                    | Bennera          |
| Material definition<br>Model Tree /(DK)Materials<br>Define isotropic elastic<br>material with E=30E9,<br>v=0.16. (SC) OK                      | Edit Material         Name: Material-1         Description:         Edit.         Material Behaviors         Elastic         Type: Isotropic         Use temperature:-dependent data         Number of field variables:         Oil:         Not tension         Data         Young's         Young's         Naterial         1         30E9                                                                                                    | Bunner           |
| Material definition<br>Model Tree /(DK)Materials<br>Define isotropic elastic<br>material with E=30E9,<br>v=0.16. (SC) OK                      | Edit Material         Name: Material-1         Description:         Edit         Material Behaviors         Edit         Estic         Type: [sotropic         Use temperature-dependent data         Number of field variables:         O:         Moduli time scale (for viscoelasticity): Long-term         No compression         No tension         Data         1       3059                                                                                                    | Banner           |
| Material definition<br>Model Tree /(DK)Materials<br>Define isotropic elastic<br>material with E=30E9,<br>v=0.16. (SC) OK                      | Edit Material         Name: Material-1         Description:         Idaterial Behaviors         Seneral Mechanical Thermal Other         Elastic         Type: [sotropic         Vumber of field variables:         Image: Image:                                                                                                    | Bannau           |
| Material definition<br>Model Tree /(DK)Materials<br>Define isotropic elastic<br>material with E=30E9,<br>v=0.16. (SC) OK                      | Edit Material   Name: Material-1   Description: Edit.   Material Behaviors     Elastic   Type: Suboptions   Use temperature-dependent data   Number of field variables:   O the temperature-dependent data   Number of field variables:   O compression   Data   Young's   Poisson's   1   30E9   0.16                                                                                                    | Biomain          |
| Material definition<br>Model Tree /(DK)Materials<br>Define isotropic elastic<br>material with E=30E9,<br>v=0.16. (SC) OK                      | Edit Material   Name: Material   Description: Edit.   Identic Edit.   Elestic Type:   Type: Elotropic   Use temperature-dependent data   Number of field variables: 0   Moduli time scale (for viscoelasticity): Long-term   No compression No tension   Data 016                                                                                                    | Binner           |

| Section definition                 | Edit Section                                                                   |
|------------------------------------|--------------------------------------------------------------------------------|
| Model Tree/(DK)Sections            | Name: Section-1                                                                |
| Define section (thickness)         | Type: Shell / Continuum Shell, Homogeneous                                     |
| by setting: Shell,                 | Section integration: (a) During analysis (b) Before analysis                   |
| Homogenous,                        | Basic Advanced                                                                 |
| (SC) <i>Continue,</i> input        |                                                                                |
| thickness 0.20 as shown in         | Shell thickness:  Value: 0.20                                                  |
| the ligure. (SC)OK                 | $\bigcirc$ Element distribution:                                               |
|                                    | Nodal distribution:                                                            |
|                                    | Material: Material-1 Create                                                    |
|                                    | Thickness integration rule:      Simpson      Gauss                            |
|                                    | Thickness integration points: 5                                                |
|                                    | Options: Rebar Lavers                                                          |
|                                    | OK                                                                             |
|                                    | Edit Section Assignment                                                        |
| Next associate the                 | Region                                                                         |
| model part via section             | Region: (Picked)                                                               |
| assignment:                        | Section                                                                        |
| Model Tree/Parts/Part-             | Section: Section-1                                                             |
| 1/Section Assignments              | Note: List contains only sections<br>applicable to the selected regions.       |
| (SC) <i>OK</i>                     | Type: Shell, Homogeneous                                                       |
|                                    | Material: Material-1                                                           |
|                                    | ⊂ Thickness                                                                    |
|                                    | Assignment:      From section      From geometry                               |
|                                    | Shell Offset                                                                   |
|                                    | Definition: Middle surface V Create                                            |
|                                    |                                                                                |
|                                    | OK Cancel                                                                      |
| Instance generation                | Create Instance                                                                |
| Model Tree/(DK)Assembly            | Parts                                                                          |
| Instances                          | Part-1                                                                         |
| Accept the default options         |                                                                                |
| instance for the analyzed          |                                                                                |
| nart                               |                                                                                |
|                                    | Instance Type                                                                  |
|                                    | Dependent (mesh on part)                                                       |
|                                    | Independent (mesh on instance)                                                 |
|                                    | Note: To change a Dependent instance's<br>mesh, you must edit its part's mesh. |
|                                    | Auto-offset from other instances                                               |
|                                    | OK Apply Cancel                                                                |
| Looded autors                      |                                                                                |
| Loaded Surface                     |                                                                                |
| (DK)Surfaces                       | Create Surface                                                                 |
| Select the plate surface to        | Name: Surf-1                                                                   |
| be loaded:                         | Type: Geometry                                                                 |
| (SC) <i>Continue,</i> click in the | Continue Cancel                                                                |
| rectangular domain and             |                                                                                |
| confirm (SC) Done, pick            |                                                                                |
| the purple surface.                | Choose a side for the shell or internal faces: Brown Purple Both sides         |

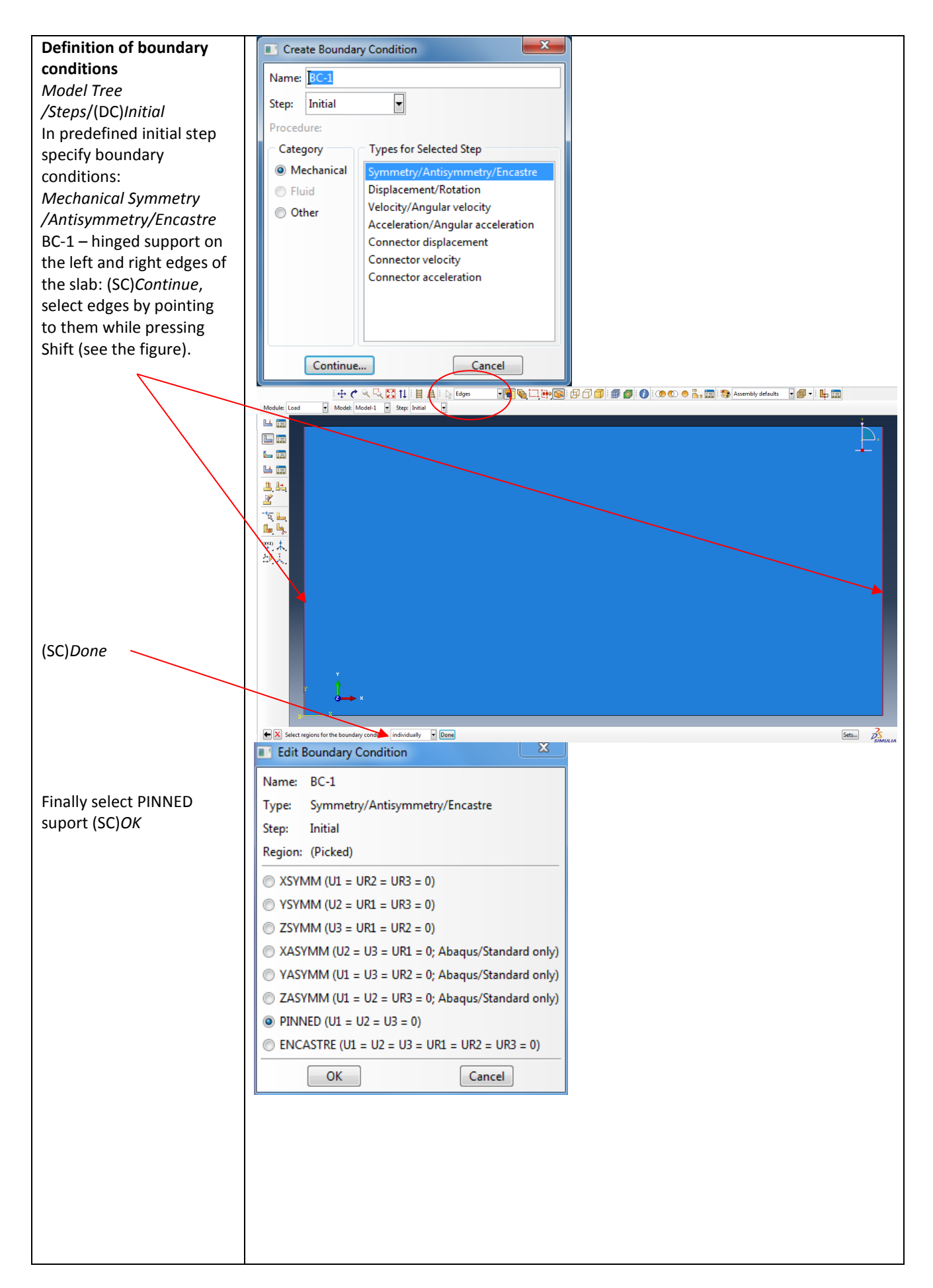

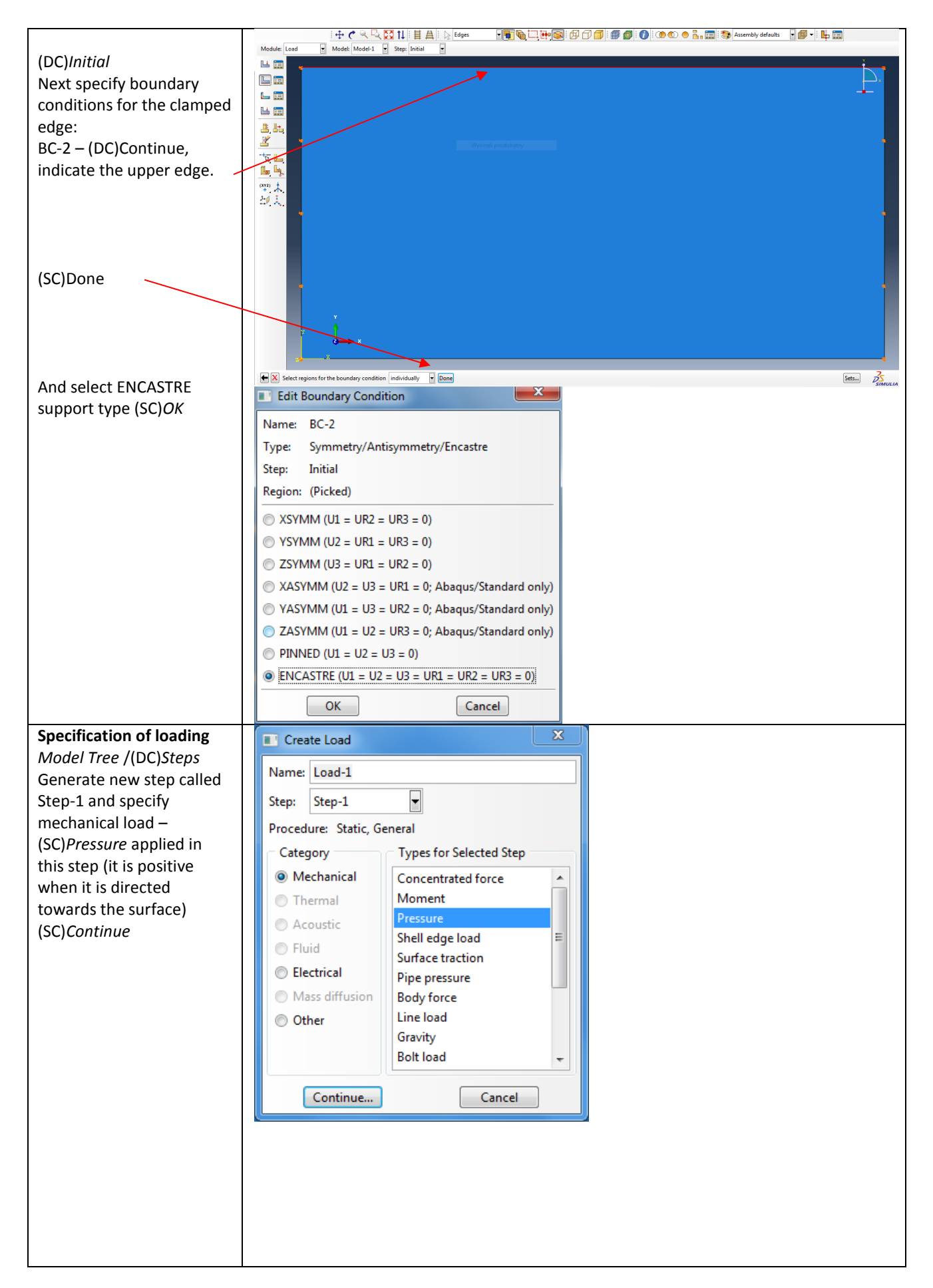

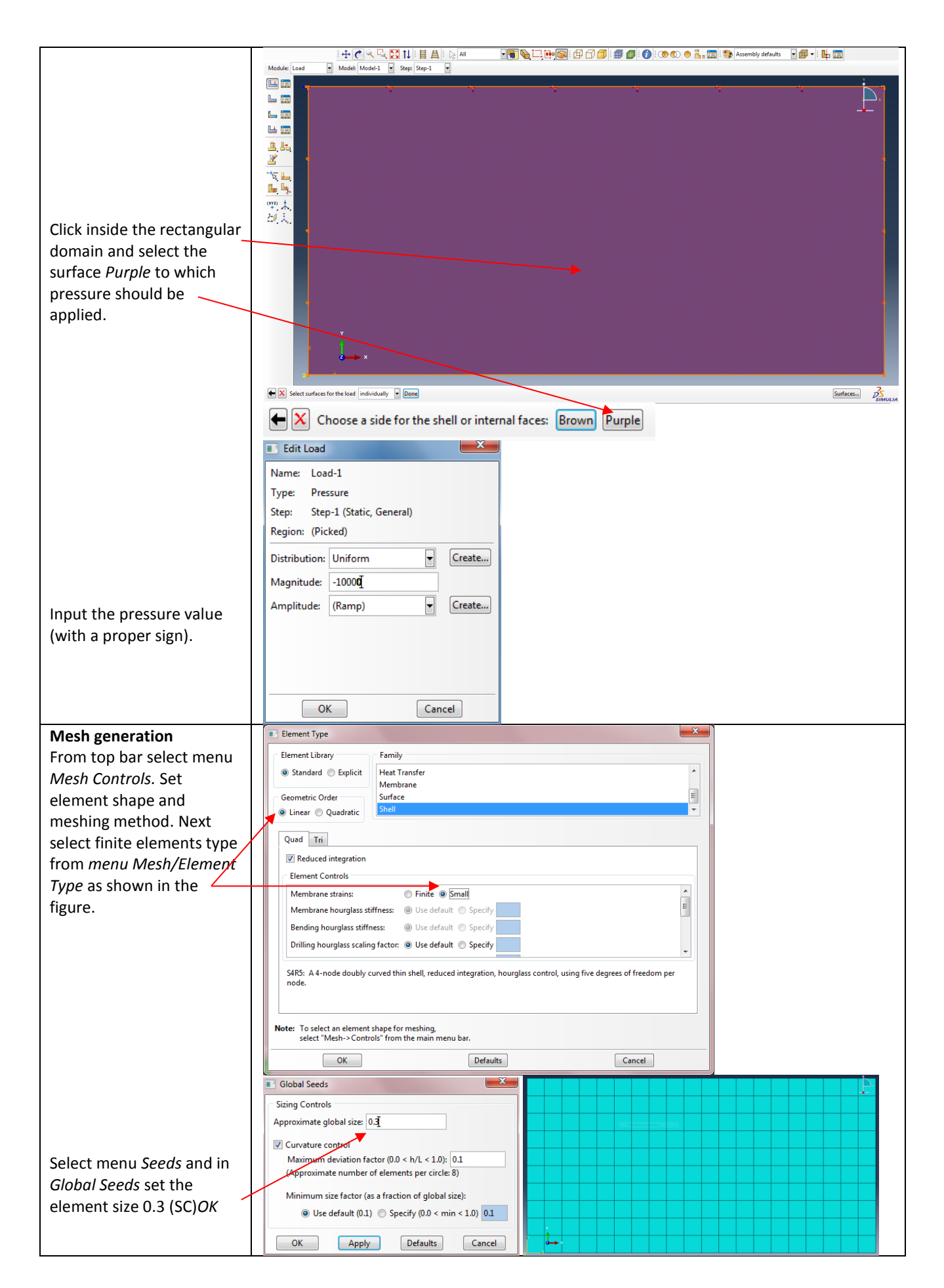

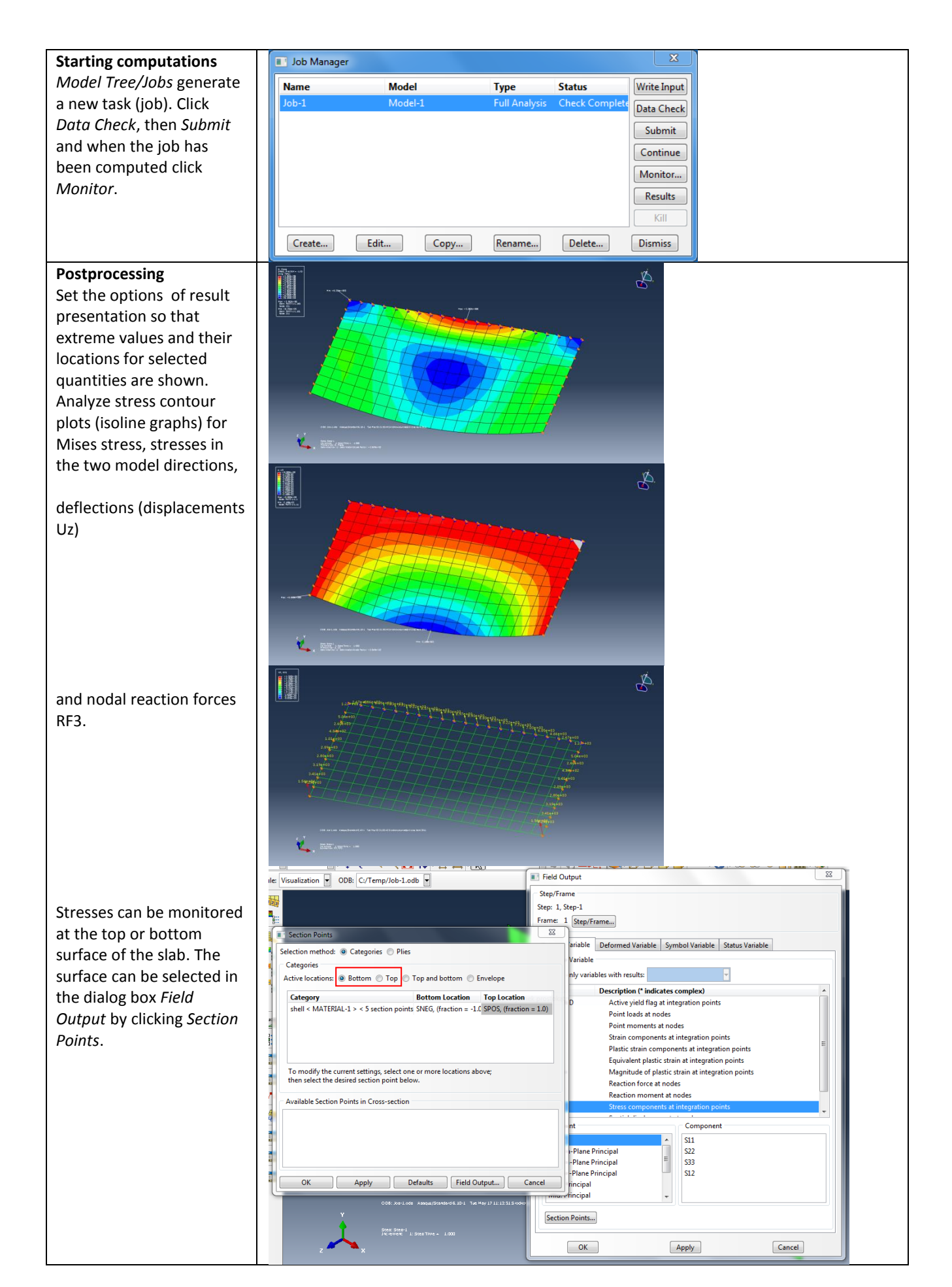